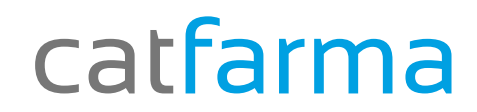

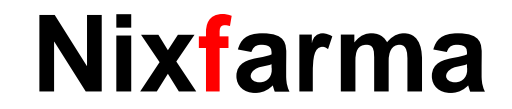

## Butletí Setmanal Nou control factures proveïdors (2) Cartera de pagaments

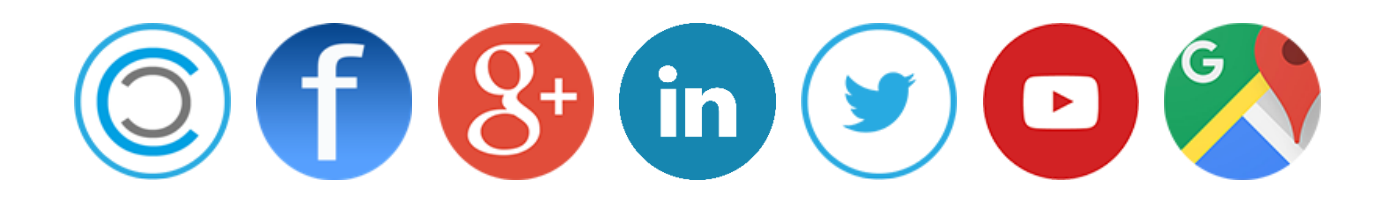

## Nixfarma

Un cop hem introduït les factures amb els venciments corresponents....

- Com consultem els venciments d'una factura?
- Com podem veure tots els venciments d'aquest mes?...
- ✓ Cartera de pagaments, aquí el Nixfarma ens donarà totes les respostes!!!
- ✓ Ara amb la nova versió de Nixfarma 9.0.9.10, disposem d'una nova pantalla per fer aquestes operacions.

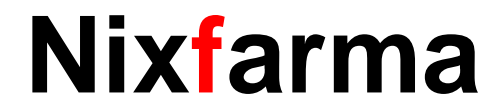

#### **Cartera de Pagaments**

Des de l'opció de menú Compres → Cartera de pagaments→ Consultes.

|                                |               |                                         | Consulta cartera de pagos                                                     | CATFARMA GESTIÓ SL<br>29/04/2016 |  |  |
|--------------------------------|---------------|-----------------------------------------|-------------------------------------------------------------------------------|----------------------------------|--|--|
|                                |               |                                         | Título del informe                                                            |                                  |  |  |
| Compras Almacén Artículos R    | Recetas Espec | iales Configuración Gestión             | Criterios de selección                                                        |                                  |  |  |
| ر Pedidos                      | >             | 🔳 📴 🛒 🖸 <mark>S ? </mark> 盘             | Título de la consulta:                                                        |                                  |  |  |
| Recepción                      | - 1           | Contraction of the second               | Selección < Todos los proveedores >                                           |                                  |  |  |
| Solicitudes                    | >             |                                         | de<br>Proveedores                                                             |                                  |  |  |
| Devoluciones                   | >             | ~~~~~~~~~~~~~~~~~~~~~~~~~~~~~~~~~~~~~~~ | Fecha Factura Fecha Vencimiento                                               |                                  |  |  |
| Albaranes                      | -             |                                         | Desde 201 Desde 201                                                           |                                  |  |  |
| Relación artículo-pedido-albar | rán           |                                         |                                                                               |                                  |  |  |
| Facturas                       | >             |                                         | Situación vencimiento Pendiente                                               |                                  |  |  |
| Informes                       | >             |                                         | Agrupado por Proveedor u techa de vencimiento 💌<br>Agrupación de fechas Mes 💌 |                                  |  |  |
| Cartera de pagos               | >             | Pago vencimientos                       |                                                                               |                                  |  |  |
| Proveedores                    | >             | Consulta                                | Ayuda Aceptar Ca                                                              | ncelar                           |  |  |
| Estadísticas                   | >             | Same                                    |                                                                               |                                  |  |  |
|                                | 1             |                                         |                                                                               |                                  |  |  |
|                                |               |                                         |                                                                               |                                  |  |  |
|                                |               |                                         |                                                                               | Total                            |  |  |
|                                |               |                                         | <u>O</u> rigen                                                                | Detalle                          |  |  |

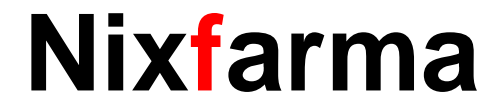

#### **Cartera de Pagaments**

En aquesta pantalla tenim diversos criteris de selecció per realitzar la consulta dels venciments que volem mostrar.

|                                                                              | 🔛 Criterios de selección                                                                                                    | $\times$ |
|------------------------------------------------------------------------------|----------------------------------------------------------------------------------------------------|----------|
| Seleccionem de quins<br>proveïdors volem treure el<br>llistat de venciments. | Título de la consulta:<br>Selección < Todos los proveedores ><br>de<br>Proveedores Fecha Factura Fecha Vencimiento Desde Besde Hasta Situación vencimiento Agrupado por Proveedor v fecha de vencimiento Agrupación de fechas Mes |          |
|                                                                              |                                                                                                    |          |

De quin període de temps volem fer la consulta, aquest
període pot ser per data de facturo o per la data del propi venciment.

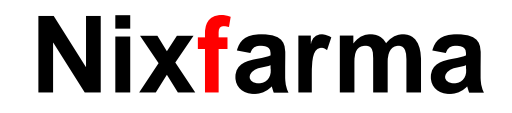

#### **Cartera de Pagaments**

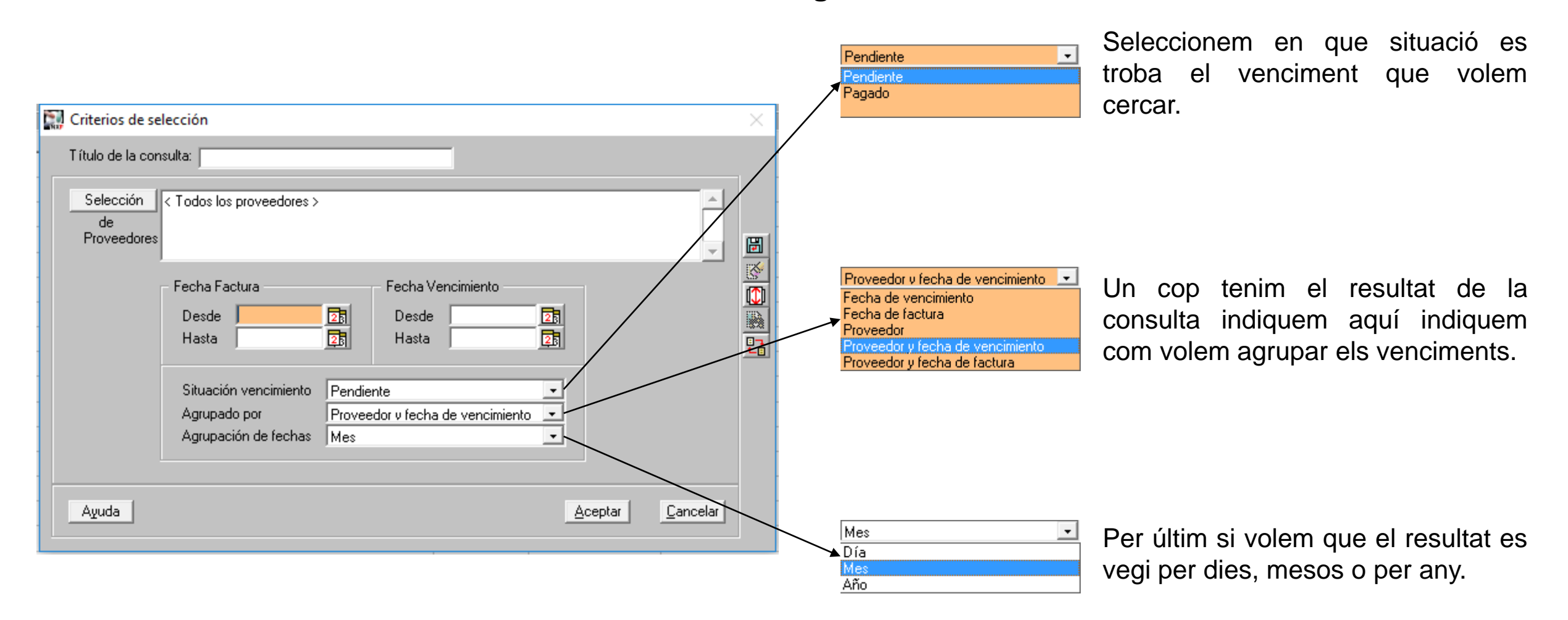

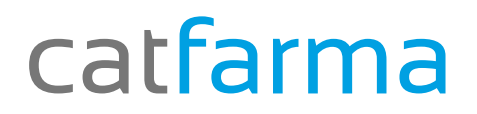

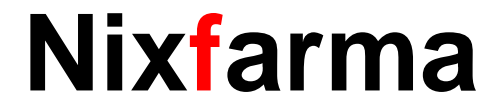

#### **Cartera de Pagaments**

Per exemple:

Volem tots els venciments pendents de pagar ordenat per mesos i només del proveïdor 2000 entre el març del 2016 i el juny de 2016, agrupat per dates i mesos.

| 🔛 Criterios de selección 🛛 🕹                                                                                                    | Con   | nsulta c            | artera de pagos  |         |              | CATFARI           | MA GESTIÓ SL 29/04/2016 |
|----------------------------------------------------------------------------------------------------|-------|---------------------|------------------|---------|--------------|-------------------|-------------------------|
| T ítulo de la consulta:                                                                                                    | Títul | T ítulo del informe |                  |         |              |                   |                         |
| Selección Código: 2000                                                                                                    | Pr    | oveedor             | Nombre proveedor | Mes/Año | Imp. pendte. | Acum. pdte. Prov. | Imp. acum. pendte.      |
| Proveedores III III III IIII IIII IIII IIII IIII                                                                                               | 200   | 0                   | CATFARMA         | 04/2016 | -248,84      | -248,84           | -248,84                 |
|                                                                                                    | 200   | 10                  | CATFARMA         | 05/2016 | 226,68       | -22,16            | -22,16                  |
| Fecha Factura Fecha Vencimiento                                                                                                    | 200   | 10                  | CATFARMA         | 06/2016 | 226,68       | 204,52            | 204,52                  |
| Desde         23         Desde         01/03/2016         23           Hasta         23         Hasta         30/06/2016         23         23 |       |                     |                  |         |              |                   |                         |
| Situación vencimiento Pendiente -<br>Agrupado por Proveedor v fecha de vencimiento -                                                           |       |                     |                  |         |              |                   |                         |
|                                                                                                    |       |                     |                  |         |              |                   |                         |
| Agrupación de fechas Mes                                                                                                    |       |                     |                  |         |              |                   |                         |
|                                                                                                    |       |                     |                  |         |              | Total             | 204,52                  |
| Ayuda <u>Aceptar</u> <u>Cancelar</u>                                                                                                    |       |                     | <u>D</u> rigen   |         |              |                   | <u>D</u> etalle         |

Ens mostra un llistat de tots els venciments amb els criteris que hem seleccionat.

Podrem Ilistar 🚑 o exportar 🔒 a Excel.

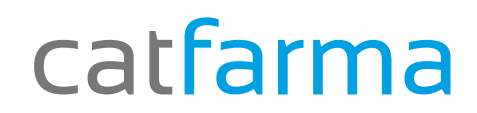

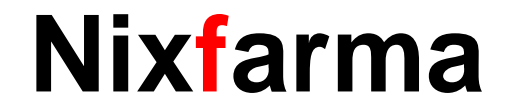

# Bon Treball

### catfarma al teu servei

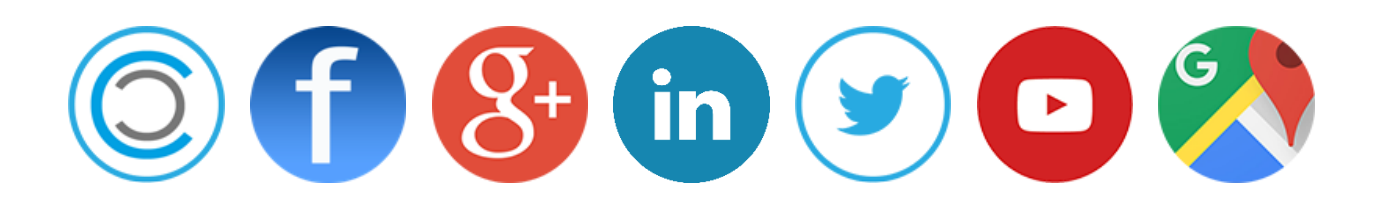